## Оглавление

| Скачивание необходимых исходников                 | 1  |
|---------------------------------------------------|----|
| Запуск и настройка виртуальной машины             | 2  |
| Установка git                                     | 4  |
| Установка текстового редактора Gedit              | 4  |
| Увеличение максимального количества "loop device" | 5  |
| Компиляция образов                                | 6  |
| Тестирование                                      | 12 |
| Заключение                                        |    |

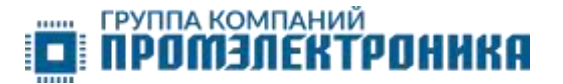

#### Скачивание необходимых исходников

Armbian\_OK3568.zip архив со всеми необходимыми файлами доступен по <u>ссылке</u>.

Архив содержит:

- образ виртуальной машины;
- три собранных образа (Desktop, Standard, Minimal);
- дерево устройств и исправленный Makefile для ядра;
- дерево устройств и defconfig для Uboot;
- специальный конфигурационный файл OK3568-C.csc для проекта Armbian;
- папку с файлами для создания переходной платы для подключения LVDS дисплея ZW-T101HIEWA-03 в формате KiCad (принципиальная схема, список компонентов, файлы дизайна печатной платы, файлы Gerber);
- инструкцию по использованию переходной платы.

#### Запуск и настройка виртуальной машины

После скачивания и распаковки архива необходимо запустить виртуальную машину. Для этого подойдут такие программы, как VMware workstation или Virtualbox. Далее рассмотрим вариант работы с программой VMware workstation.

После установки и запуска VMware workstation:

• Создаем новую виртуальную машину выбрав «Create a New Virtual»

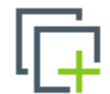

#### Create a New Virtual Machine

Create a new virtual machine, which will then be added to the top of your library.

 Указать путь до файла ubuntu-22.04.2-desktop-amd64.iso из нашего архива

Installer disc image file (iso):

| D:\ubuntu-22.04.2-desktop-amd64.iso ~                                                          | Browse |
|------------------------------------------------------------------------------------------------|--------|
| Ubuntu 64-bit 22.04.2 detected.<br>This operating system will use Easy Install. (What's this?) |        |

• Ввести предпочтительные имя пользователя и пароль

| Personalize Linu | IX |
|------------------|----|
| Full name:       |    |
|                  |    |
| User name:       |    |
| Password:        |    |
| Confirm:         |    |
|                  |    |

• Дать имя виртуальной машине и создать папку на диске для хранения

| <u>V</u> irtual machine name: |        |
|-------------------------------|--------|
| Ubuntu 64-bit                 |        |
| Location:                     | _      |
| F:\Ubuntu500GB                | Browse |
|                               |        |

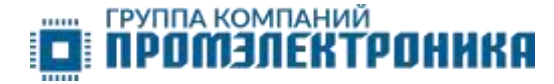

#### • Задать размер виртуальной машины и настроить аппаратную часть

| New Virtual Machine Wizard                                                                                                    | ×     | New Virtual Machine                                                                                   | Wizard                                                                                                    | ×  |
|----------------------------------------------------------------------------------------------------|-------|----------------------------------------------------------------------------------------------------|----------------------------------------------------------------------------------------------------|----|
| Specify Disk Capacity<br>How large do you want this disk to be?                                                                                                    |       | Ready to Create<br>Click Finish to c<br>and then VMwa                                                 | Virtual Machine<br>reate the virtual machine and start installing Ubuntu 64-bit<br>are Tools.                                                  |    |
| The virtual machine's hard disk is stored as one or more files on the host compute<br>physical disk. These file(s) start small and become larger as you add applications,<br>files, and data to your virtual machine.<br>Maximum disk gize (GB): 100.0 -<br>Recommended size for Ubuntu 64-bit: 20 GB | er's  | The virtual machine v<br>Name:<br>Location:<br>Version:<br>Operating System:<br>Hard Disk:<br>Memory: | vill be created with the following settings:<br>Ubuntu 64-bit<br>D:\Ubuntu500<br>Workstation 16.x<br>Ubuntu 64-bit<br>100 GB, Split<br>4096 MB | ^  |
| Split virtual disk into <u>multiple files</u><br>Splitting the disk makes it easier to move the virtual machine to another comp<br>but may reduce performance with very large disks.                                                                                                    | outer | Network Adapter:<br>Other Devices:                                                                    | NAT<br>2 CPU cores, CD/DVD, USB Controller, Printer, Sound<br>are<br>ual machine after creation                                                | \$ |
| Help     < Back                                                                                                    | ł     |                                                                                                    | < <u>B</u> ack Finish Cancel                                                                                                    |    |

После нажатия кнопки Finish начнётся процесс первого запуска Ubuntu. Следуем указаниям системы, пока не попадём на рабочий стол.

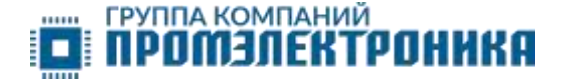

#### Установка git

#### Запускаем терминал и вводим команду «sudo apt install git»

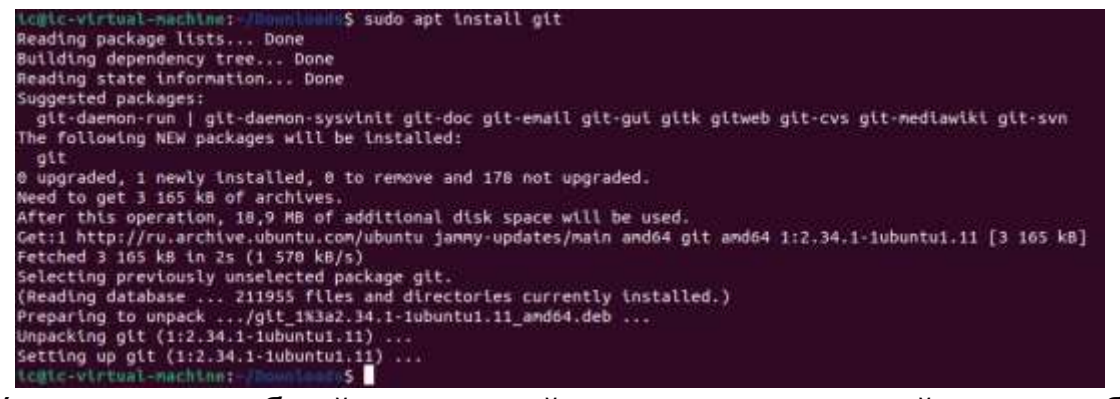

Установим удобный текстовый редактор, который далее будем использовать для настройки образа виртуальной машины.

#### Установка текстового редактора Gedit

#### Вводим команду «sudo apt install gedit»

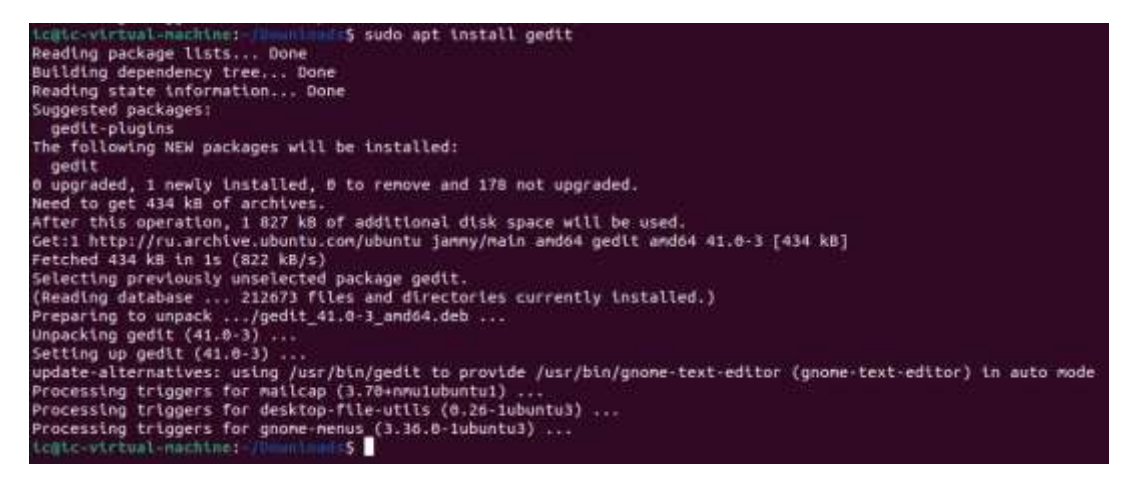

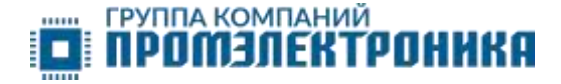

#### Увеличение максимального количества "loop device"

Необходимо для корректной работы компилятора Armbian\*

Вводим «sudo gedit /etc/default/grub»

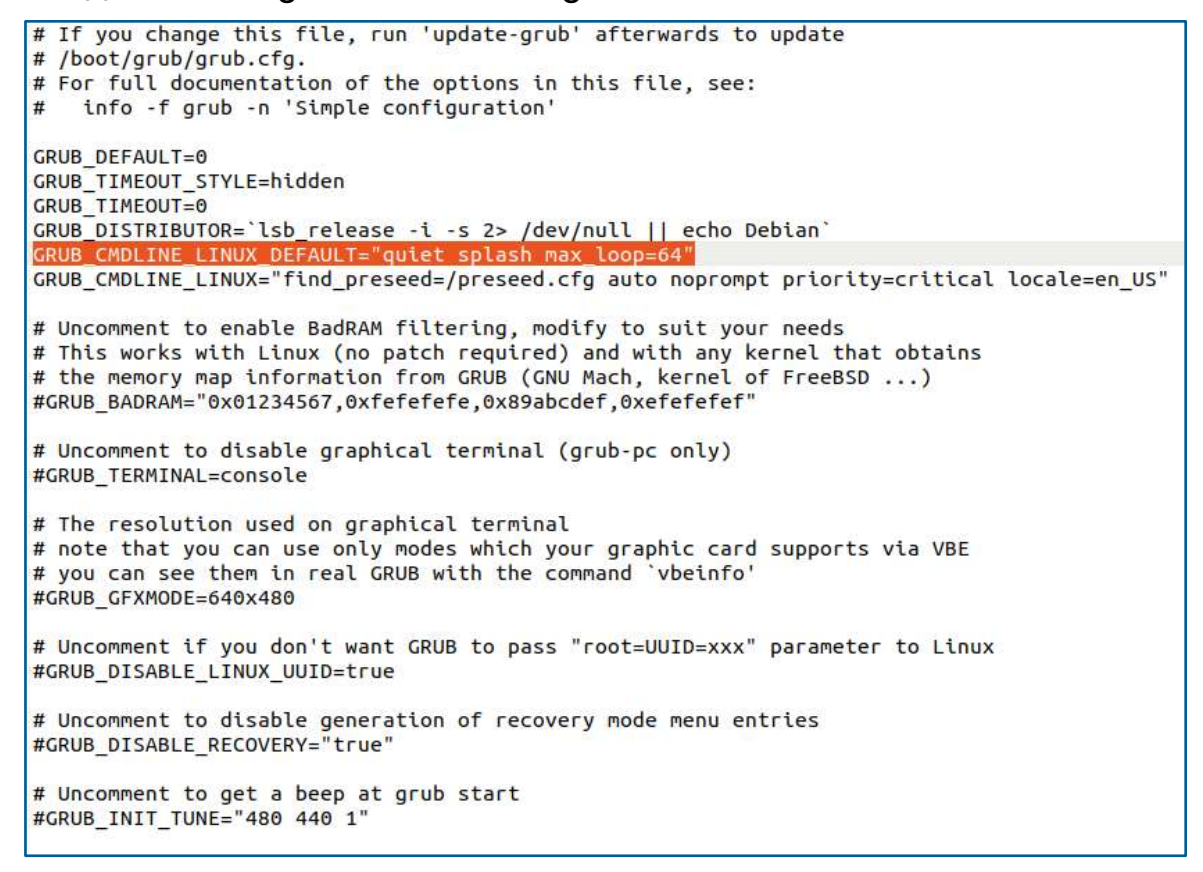

- Строку «GRUB\_CMDLINE\_LINUX\_DEFAULT="quiet splash"» исправляем на «GRUB\_CMDLINE\_LINUX\_DEFAULT="quiet splash max loop=64"».
- Прописываем команду «sudo update-grub» и перезапускаем систему.

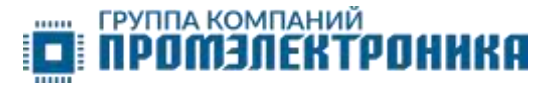

#### Компиляция образов

После перезапуска заходим в папку Downloads и запускаем из неё командную строку.

- Вводим git clone --depth=1 --branch=main <u>https://github.com/armbian/build</u>
- Переносим папку Kernel, папку Uboot и файл OK3568-C.csc из нашего архива на виртуальную машину в папку Downloads.

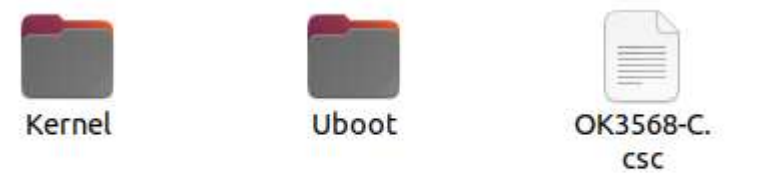

\*В дальнейшем ".../Downloads/" в указании пути до файла или папки будет обозначать путь до папки Downloads в вашей системе. В нашем случае это "/home/ic/Downloads/".

- Копируем файл OK3568-C.csc в папку .../Downloads/build/config/boards
- Удаляем файл:

.../Downloads/build/patch/kernel/rk35xx-vendor-

- 6.1/0000.patching\_config.yaml
- Переходим в папку build и запускаем оттуда командную строку.
- Прописываем ./compile.sh uboot-patch BOARD=OK3568-C BRANCH=vendor RELEASE=jammy и вводим sudo пароль
- Дожидаемся, когда компиляция остановится:

## [�] Press <ENTER> after you are done [ edit Press ENTER to show a preview of your patch,

Открываем новую вкладку консоли и копируем дерево устройств для uboot

«sudo cp .../Downloads/Uboot/OK3568-C.dts .../Downloads/build/cache/sources/u-boot-worktree/u-bootrockchip64/stable-4.19-rock3/arch/arm/dts»

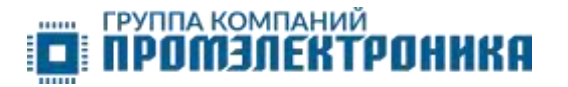

- Копируем defconfig в исходники uboot: «sudo cp .../Downloads/Uboot/OK3568-rk3568\_defconfig .../Downloads/build/cache/sources/u-boot-worktree/u-bootrockchip64/stable-4.19-rock3/configs»
- Возвращаемся в первую вкладку, где происходила компиляция. Нажимаем enter, затем вводим букву "у" и нажимаем enter.

Результатом станет патч, который находится в папке .../Downloads/OK3568\_Armbian/build/output/patch

• Приступаем к патчу для ядра Linux.

Вводим «./compile.sh kernel-patch BOARD=OK3568-C BRANCH=vendor RELEASE=jammy»

По аналогии с uboot ожидаем остановки компиляции и открываем новую вкладку консоли.

[�] Press <ENTER> after you are done [ edit Press ENTER to show a preview of your patch,

- Копируем файл дерева устройств. sudo cp .../Downloads/Kernel/OK3568-C.dts .../Downloads/build/cache/sources/linux-kernelworktree/6.1\_rk35xx\_arm64/arch/arm64/boot/dts/rockchip
- Копируем исправленный Makefile, чтобы наше дерево устройств было скомпилировано в .dtb файл.

«sudo cp .../Downloads/Kernel/Makefile .../Downloads/build/cache/sources/linux-kernelworktree/6.1\_\_rk35xx\_\_arm64/arch/arm64/boot/dts/rockchip»

• Возвращаемся в первую вкладку, где происходила компиляция. Нажимаем enter, затем вводим букву "у" и нажимаем enter. Результатом станет патч, который находится в папке .../Downloads/build/output/patch

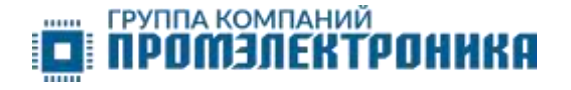

- Копируем получившиеся патчи.
  - 1. Патч«u-boot-rk35xx-vendor.patch»впапку.../Downloads/build/userpatches/u-boot/legacy
  - 2. Патч «kernel-rk35xx-vendor.patch» в папку
    - .../Downloads/build/userpatches/kernel/rk35xx-vendor-6.1
- Начинаем процесс компиляции

В папке build вводим ./compile.sh и sudo пароль.

| Armbian building script, https://www.armbian.com   https://docs.armbian.com                   |
|-----------------------------------------------------------------------------------------------|
| Choose an option<br>Select the kernel configuration                                           |
| Do not change the kernel configuration<br>Show a kernel configuration menu before compilation |
|                                                                                               |
|                                                                                               |
| < <mark>OK &gt;</mark> <cancel></cancel>                                                      |
|                                                                                               |
|                                                                                               |

Если выбрать "Show a kernel configuration...", menuconfig откроется перед началом компиляции ядра.

Также конфигурацию ядра можно отредактировать вручную, открыв файл .../Downloads/build/config/kernel/linux-rk35xx-vendor.config

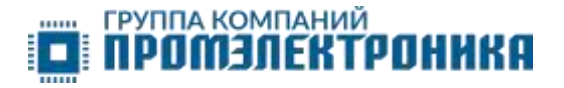

• Далее нужно найти нашу плату, она находится в списке "CSC/WIP/EOS/TVB"

| elect the target boar                   | d. Dis  | hoose a bo | ard  |       |        |       |       |          |
|-----------------------------------------|---------|------------|------|-------|--------|-------|-------|----------|
| - (CSC) - Community S                   | Support | ed Configu | rati | оп    |        |       |       |          |
| - (WIP) - Work In Pro                   | gress   |            |      |       |        |       |       |          |
| <ul> <li>(EOS) - End Of Supp</li> </ul> | port    |            |      |       |        |       |       |          |
| - (TVB) - TV boxes                      |         |            |      |       |        |       |       |          |
| droidn2l                                | (csc)   | Amlogic S  | 922X | hexa  | соге   | 2GB   | /4GB  | RAM Soc  |
| odroidxu4                               | (conf)  | Sansung    | Exyn | os542 | 2 octa | a coi | re 20 | GB RAM S |
| DK3568-C                                | (csc)   | Rockchip   | RK35 | 68 qu | ad con | re 20 | G DDI | R4, 16G  |
| limex-a20-olinuxino                     | (csc)   | Allwinner  | A20  | dual  | core   | 1Gb   | Soc   | eMMC 1x  |
| limex-som204-a20                        | (eos)   | Allwinner  | A20  | dual  | соге   | 1Gb   | SoC   | dual et  |
| olimex-som-a20                          | (eos)   | Allwinner  | A20  | dual  | соге   | 1Gb   | SoC   | 0 0 2    |
| limex-teres-a64                         | (csc)   | Allwinner  | A64  | quad  | соге   | 2GB   | SoC   | Wi-Fi/B  |
| +(+)                                    |         |            |      |       |        |       |       | 53%      |
| < 0K >                                  | <       | Show matur | ed>  | <     | Car    | ncel  | >     |          |
|                                         |         |            |      |       |        |       |       |          |
|                                         |         |            |      |       |        |       |       |          |

• Выбираем "vendor" опцию, это и будет наш kernel-6.1

| Armbian building script, https://www.armbian.com   https://docs.armbian.com                                                                        |
|----------------------------------------------------------------------------------------------------|
| Choose a kernel<br>Select the target kernel branch.<br>Selected BOARD='OK3568-C'<br>Exact kernel versions depend on selected board and its family. |
| wendor Experimental vendor kernel / for Developers                                                                                                 |
|                                                                                                    |
|                                                                                                    |
| < OK > <cancel></cancel>                                                                                                    |
|                                                                                                    |

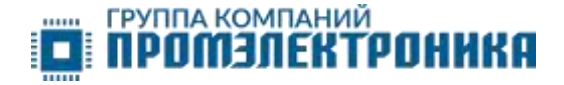

• Выбираем один из доступных дистрибутивов Ubuntu/Debian

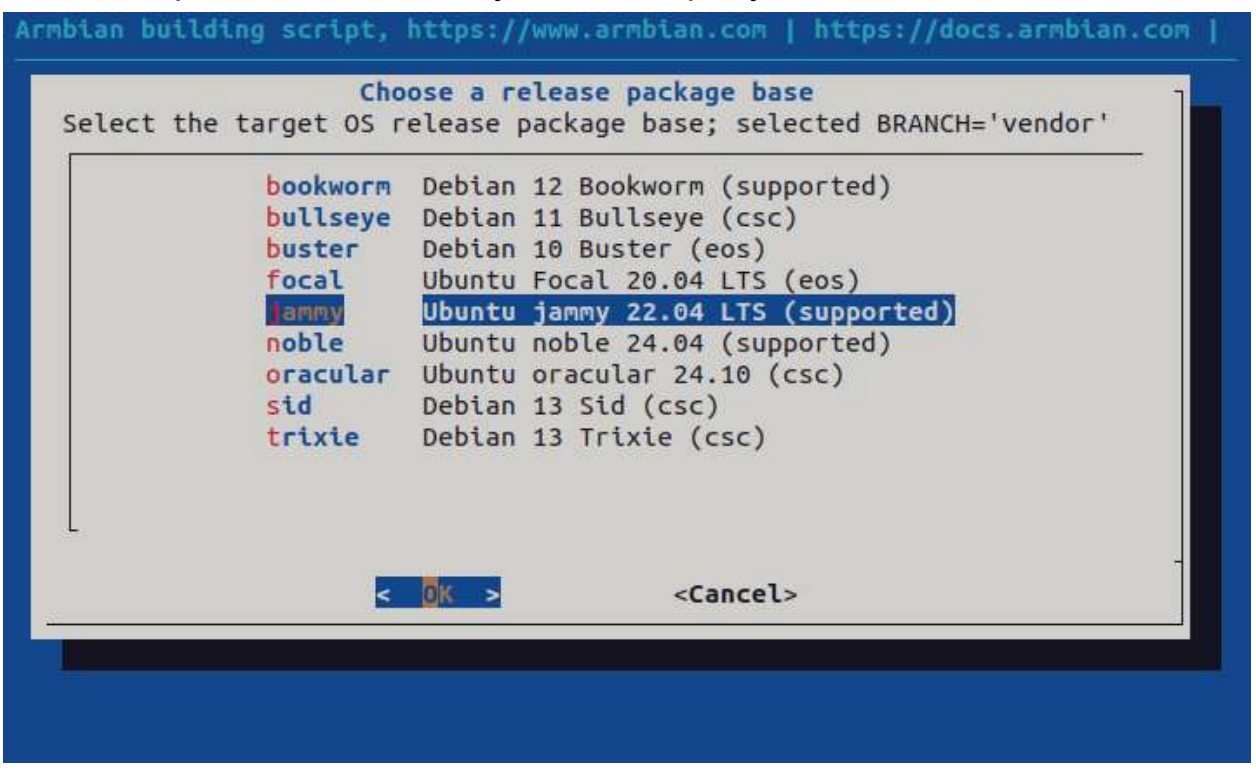

• Выбираем между серверной и десктопной версией

| Armbian building script, https://www.armbian.com   https://docs.armbian.com |
|-----------------------------------------------------------------------------|
| Choose image type<br>Select the target image type                           |
| Image with console interface (server)<br>Image with desktop environment     |
|                                                                             |
|                                                                             |
|                                                                             |
| < OK > <cancel></cancel>                                                    |
|                                                                             |

В случаи десктопной версии нам будет предложено установить среду рабочего стола и дополнительный софт (браузер, офисные программы, почтовый клиент и т.д)

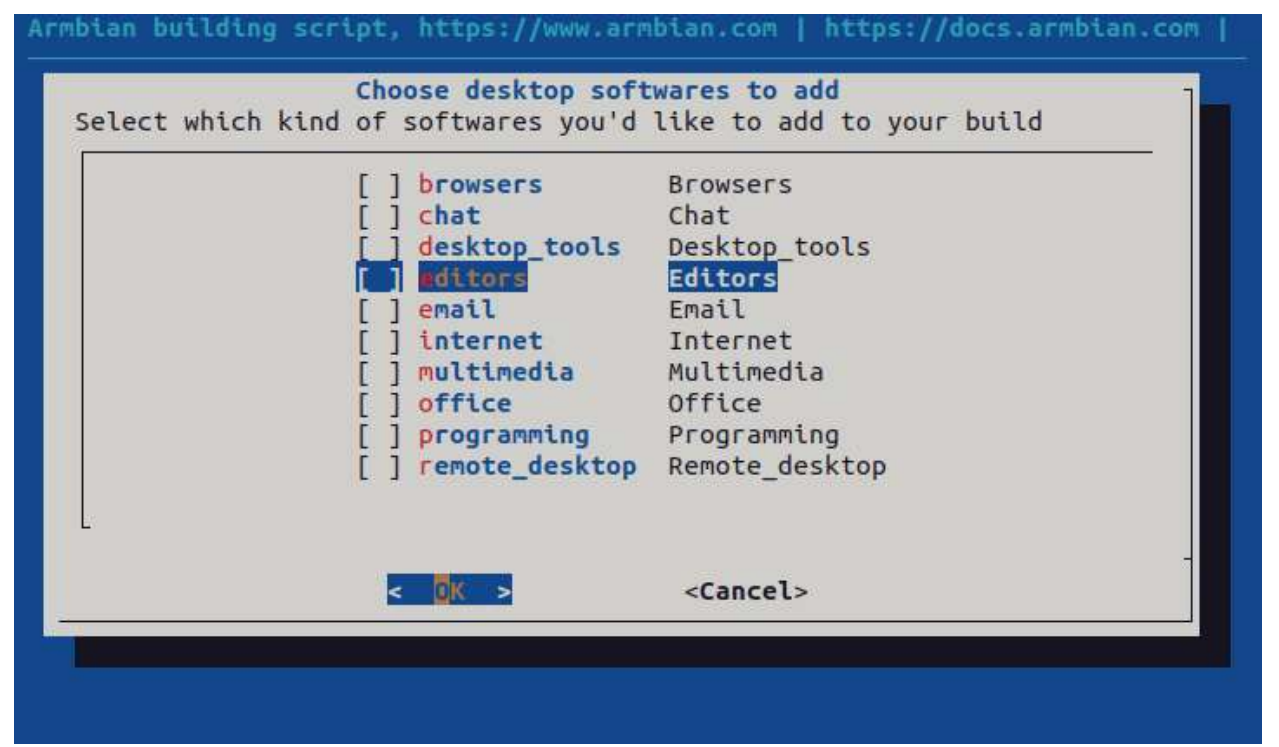

• После компиляции в папке .../Downloads/ build/output/images появится образ, который уже можно загружать на SD-карту.

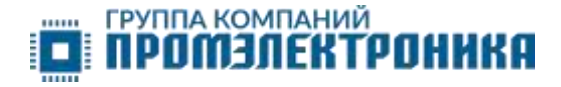

#### Тестирование

• Загружаем образ на SD-карту при помощи встроенного в Ubuntu приложения Disk Image Writer

| Armbian<br>unoff <u>icia</u> | Armbian-<br>unofficial | Armbian-<br>unofficial | Arm    | bian<br>ficial |
|------------------------------|------------------------|------------------------|--------|----------------|
| 24.                          | Open With Disk         | lmage Writer           | Return | -tru.          |
| OK35                         | Open With Other Ap     | plication              |        |                |
| jam                          | Cut                    |                        | Ctrl+X |                |
| 6.1.4                        | Сору                   |                        | Ctrl+C |                |
|                              | Move to                |                        |        |                |
|                              | Copy to                |                        |        |                |
|                              | Move to Trash          |                        | Delete |                |
|                              | Rename                 |                        | F2     |                |
|                              | Compress               |                        |        |                |
|                              | Send to                |                        |        |                |
|                              | Star                   |                        |        |                |
|                              | Properties             |                        | Ctrl+i |                |

• Выбираем пустую SD-карту, вставленную через кард-ридер, нажимаем "Start Restoring". Дожидаемся окончания загрузки.

|                                | Restore Disk Imag                                                                     | le                                  | ×                        |
|--------------------------------|---------------------------------------------------------------------------------------|-------------------------------------|--------------------------|
| 1 The disk imag                | e is 4,9 GB smaller than the target device                                            |                                     |                          |
| Image to Restore<br>Image Size | ~/Downloads/OK3568_Armbian/build/output/images/Armbia<br>3,1 GB (3 061 841 920 bytes) | an-unofficial_24.8.0-trunk_OK3568-C | _jammy_vendor_6.1.43.img |
| Destination                    | 🗑 8,0 GB Drive — Mass Storage Device (/dev/sdb)                                       |                                     | ~                        |
|                                |                                                                                       | Cancel                              | Start Restoring          |

## ПРОМЭЛЕКТРОНИКА

 Вставляем SD-карту в слот, подключаем дисплей ZW-T101HIEWA-03 через разъём P11 на отладочной плате. Для подключения дисплея мы разработали специальную переходную плату со встроенными источниками питания для подсветки и микросхем дисплея. Исходники платы и инструкцию по установке можно найти в архиве Armbian\_OK3568.zip.

При первом запуске система предлагает создать пользователя, задать root-пароль, выбрать часовой пояс. После этого запустится рабочий стол или консоль в зависимости от версии дистрибутива

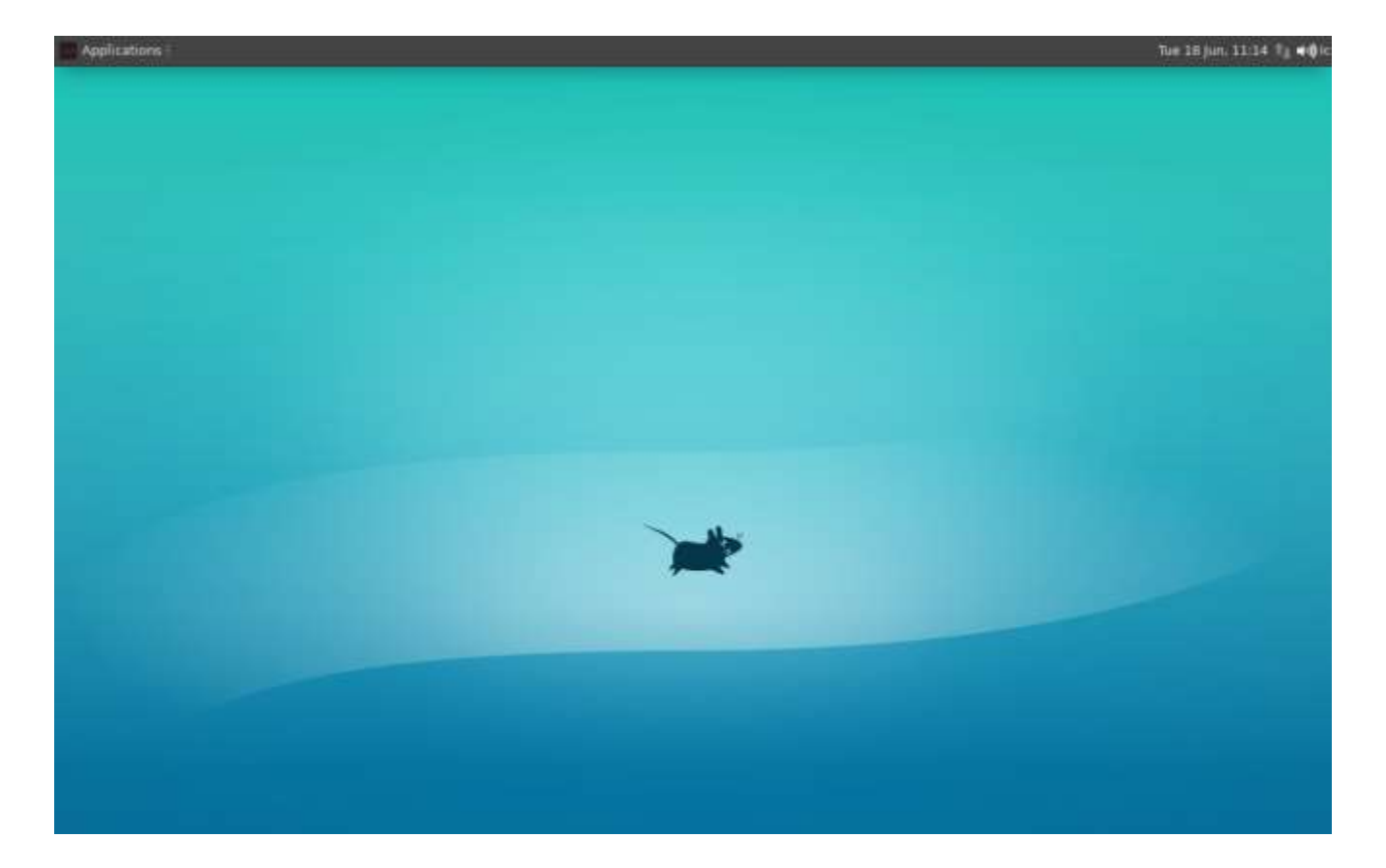

На этом этапе проверяем работоспособность USB-разъёмов – подключаем мышку, клавиатуру, USB-накопители.

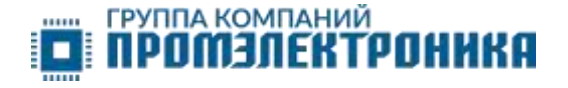

# • Проверим инициализацию Ethernet-трансиверов через команду dmesg

| Applications 📓 int | πie 18 juni, 11:40 t _ 40:                                                                            |
|--------------------|----------------------------------------------------------------------------------------------------|
| *                  | it@0K3568-C:-/Desktop                                                                                 |
| £                  | Ici@OK3568-C: -/Desktop                                                                               |
| [ 18.316054]       | rk_gmac-dwmac_fe010000.ethernet_eth0: Register_MEM_TYPE_PAGE_POOL_RxQ-0                               |
| [ 18.317475]       | phy_rtl8211f_led_fixup in                                                                             |
| [ 18.327968]       | phy_rtl8211f_led_fixup in val=0x0a42                                                                  |
| [ 18.331928]       | phy_rtl8211f_led_fixup in                                                                             |
| [ 18.332098]       | phy_rtl8211f_led_fixup in val=0x0000                                                                  |
| [ 18.421325]       | rk_gmac-dwmac fe010000.ethernet eth0: PHY [stmmac-1:00] driver [RTL8211F Gigabit Ethernet]            |
| (irg=POLL)         |                                                                                                    |
| [ 18.421977]       | dwmac4: Master AXI performs any burst length                                                          |
| [ 18.422022]       | rk_gmac-dwmac fe010000.ethernet eth0: No Safety Features support found                                |
| [ 18,422060]       | rk_gmac-dwmac fe010000.ethernet eth0: IEEE 1588-2008 Advanced Timestamp supported                     |
| [ 18.422586]       | rk_gmac-dwmac fe010000.ethernet eth0: registered PTP clock                                            |
| 18,432806]         | <pre>rk_gmac-dwmac fe010000.ethernet eth0: configuring for phy/rgmii link mode</pre>                  |
| 18.549603]         | rk_gmac-dwmac_fe2a0000.ethernet_eth1: Register_MEM_TYPE_PAGE_POOL_RxQ-0                               |
| [ 18.550793]       | phy_rtl8211f_led_fixup in                                                                             |
| 18.550997]         | phy_rtl8211f_led_fixup in val=0x0000                                                                  |
| 18.551674]         | phy_rtl8211f_led_fixup in                                                                             |
| [ 18.551840]       | phy_rtl8211f_led_fixup in val=0x0000                                                                  |
| [ 18.641331]       | <pre>rk_gmac-dwmac fe2a0000.ethernet eth1: PHY [stmmac-0:00] driver [RTL8211F Gigabit Ethernet]</pre> |
| (irq=POLL)         |                                                                                                    |
| [ 18.642002]       | dwmac4: Master AXI performs any burst length                                                          |
| [ 18.642061]       | rk_gmac-dwmac fe2a0000.ethernet eth1: No Safety Features support found                                |
| 18 642098          | rk_gmac-dwmac fe2a0000.ethernet eth1: IEEE 1588-2008 Advanced Timestamp supported                     |
| [ 18,642581]       | rk_gmac-dwmac fe2a0000.ethernet eth1: registered PTP clock                                            |
| [ 18.645838]       | rk_gmac-dwmac fe2a0000.ethernet eth1: configuring for phy/rgmii link mode                             |
| [ 21.504684]       | dwhdmi-rockchip fe0a0000.hdmi: Rate 0 missing; compute N dynamically                                  |
| [ 21,505400]       | dwhdmi-rockchip fe0a0000.hdmi: Rate 0 missing; compute N dynamically                                  |
| 21.534140]         | dwhdmi-rockchip fe0a0000.hdmi: Rate 0 missing; compute N dynamically                                  |
| [ 21,535119]       | dwhdmi-rockchip fe0a0000.hdmi: Rate 0 missing; compute N dynamically                                  |
| 22.2769761         | Bluetooth: BNEP (Ethernet Emulation) ver 1.3                                                          |

Видим, что трансиверы RTL8211F успешно инициализированы. Скачиваем программу для дальнейшего тестирования аппаратного графического ускорителя. Вводим: sudo apt install glmark2-es2.

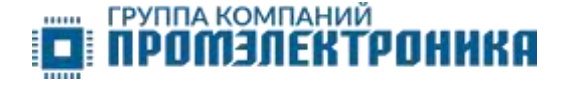

• Запускаем glmark2-es2. Видим, что программа использует ускоритель Mali-G52 для обработки 3D-объектов.

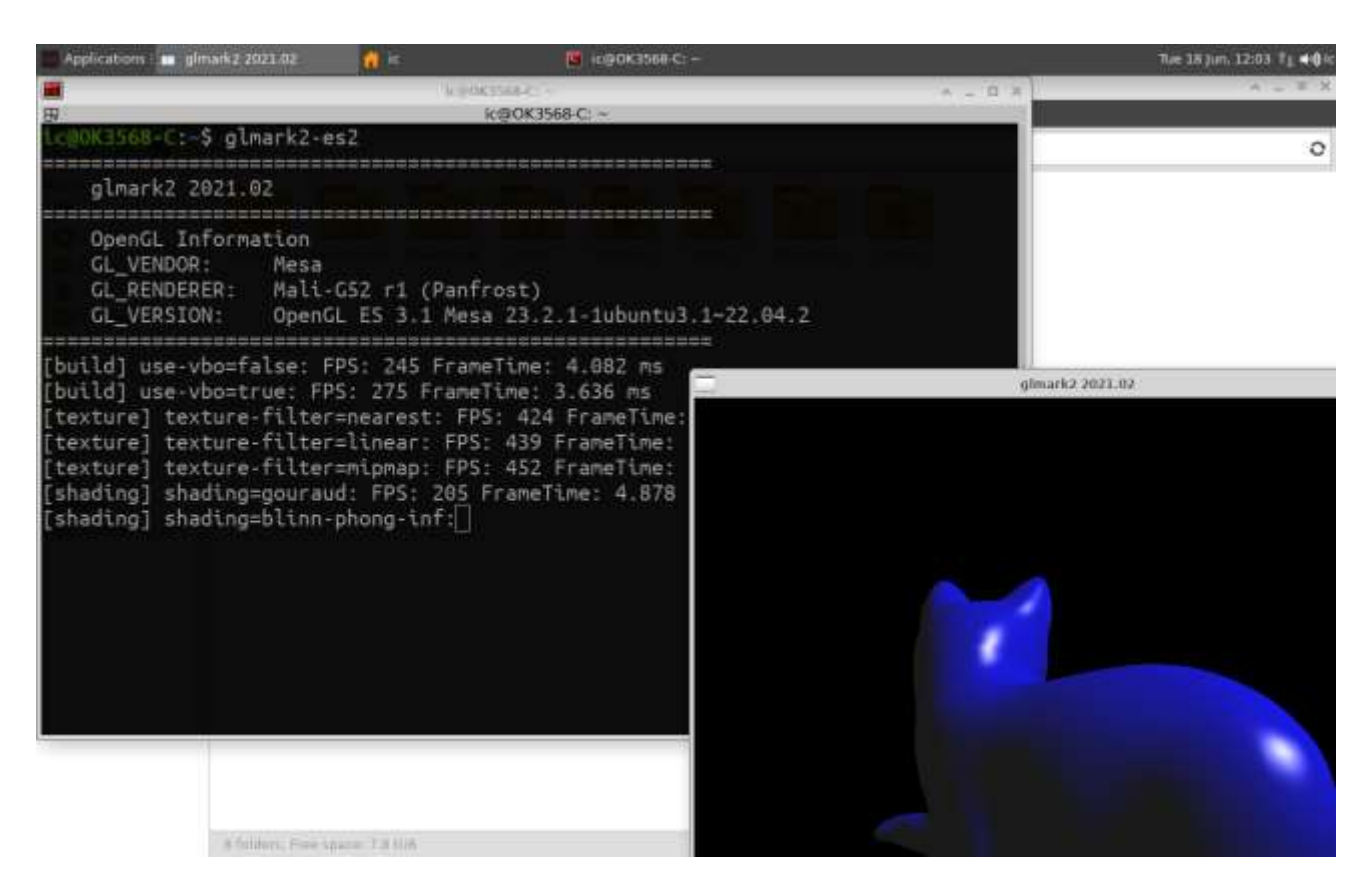

• Аппаратный видео-декодер H264 проверим через плеер MPV

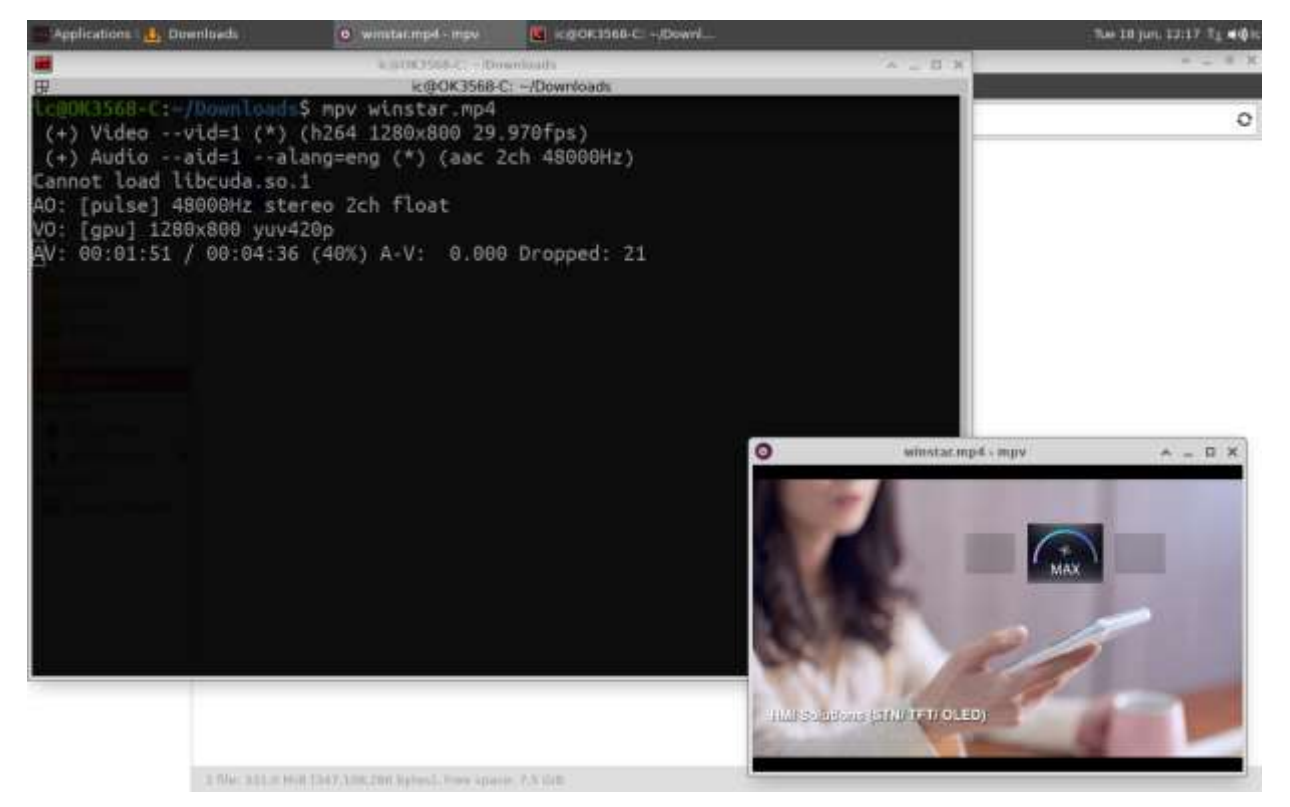

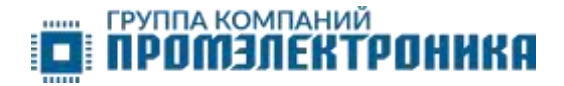

#### Заключение

• В качестве последнего шага запишем получившийся образ в eMMC. Вводим команду sudo armbian-config

|                 | ANNOUNCE.                                                                                                    | Second Second        | B.C Decking              | The back as being |
|-----------------|----------------------------------------------------------------------------------------------------|----------------------|--------------------------|-------------------|
|                 |                                                                                                    | ic ()                | OK3568 C:/Desitop        |                   |
|                 |                                                                                                    | Distant and a second | -lastite                 |                   |
|                 |                                                                                                    | acubia               | as config                |                   |
|                 |                                                                                                    | arnuce               | in com cy                |                   |
| Configure Ubunt | u jammy based A                                                                                                    | rmbian for the       | 0K3568-C                 |                   |
| of runs betwee  | 0 408 and 1800                                                                                                    | MHz using onde       | mand onvernor            |                   |
|                 |                                                                                                    | inter day sing since | and governor .           |                   |
| Support: https: | //forum.armbian                                                                                                    | . COM                |                          |                   |
|                 |                                                                                                    |                      |                          |                   |
|                 | Nystem System and security settings<br>Network Wired, wireless, Bluetooth, access point<br>Deceard Timeteen Japanage bestare |                      |                          |                   |
|                 |                                                                                                    |                      |                          |                   |
|                 | Software                                                                                                    | System and 3r        | d party software install |                   |
|                 | Help                                                                                                    | Documentation        | n, support, sources      |                   |
|                 |                                                                                                    |                      |                          |                   |
|                 |                                                                                                    |                      |                          |                   |
|                 |                                                                                                    |                      |                          |                   |
|                 |                                                                                                    |                      |                          |                   |
|                 |                                                                                                    |                      |                          | -                 |
|                 |                                                                                                    | < 💵 >                | < Exit >                 |                   |
|                 |                                                                                                    |                      |                          |                   |
|                 |                                                                                                    |                      |                          |                   |
|                 |                                                                                                    |                      |                          |                   |

Переходим в System/Install и выбираем интересующую нас опцию

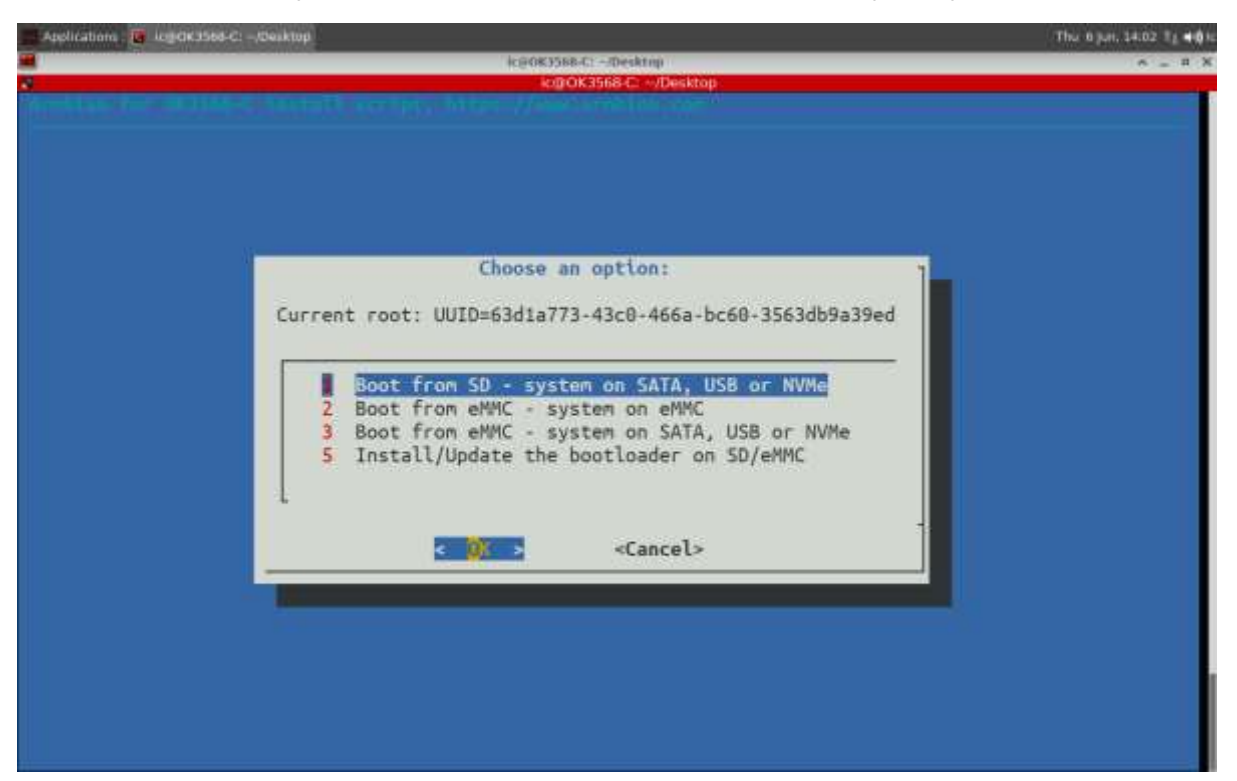

После выбора интересующей опции, Armbian-config сообщит нам, что вся информация из eMMC-памяти будет удалена и предложит выбрать формат файловой системы для eMMC-памяти. После установки и перезагрузки системы все необходимые настройки завершены.

Автор: Котельников Григорий, инженер по применению, ГК Промэлектроника. kotelnikov.grigoriy@promelec.ru.